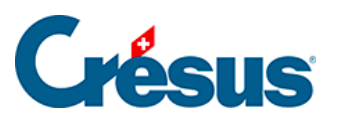

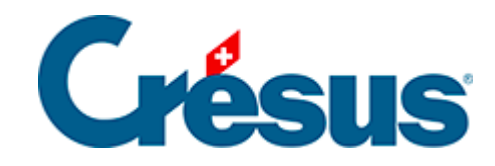

# Horizon

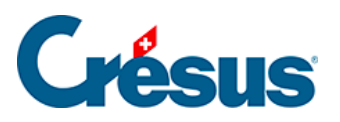

### 5 - Die Ansichten

- 5.1 Startbildschirm
- 5.2 Kunden
- 5.3 Karte
- 5.4 Artikel

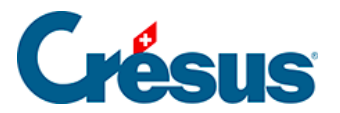

# 5 - Die Ansichten

Die Ansichten für Debitoren und Kreditoren sind ähnlich. Wir haben nachfolgend die Debitorenansichten dokumentiert. Die Kreditorenansichten funktionieren ähnlich.

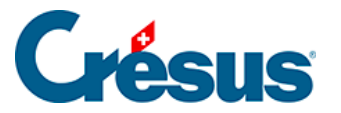

## 5.1 - Startbildschirm

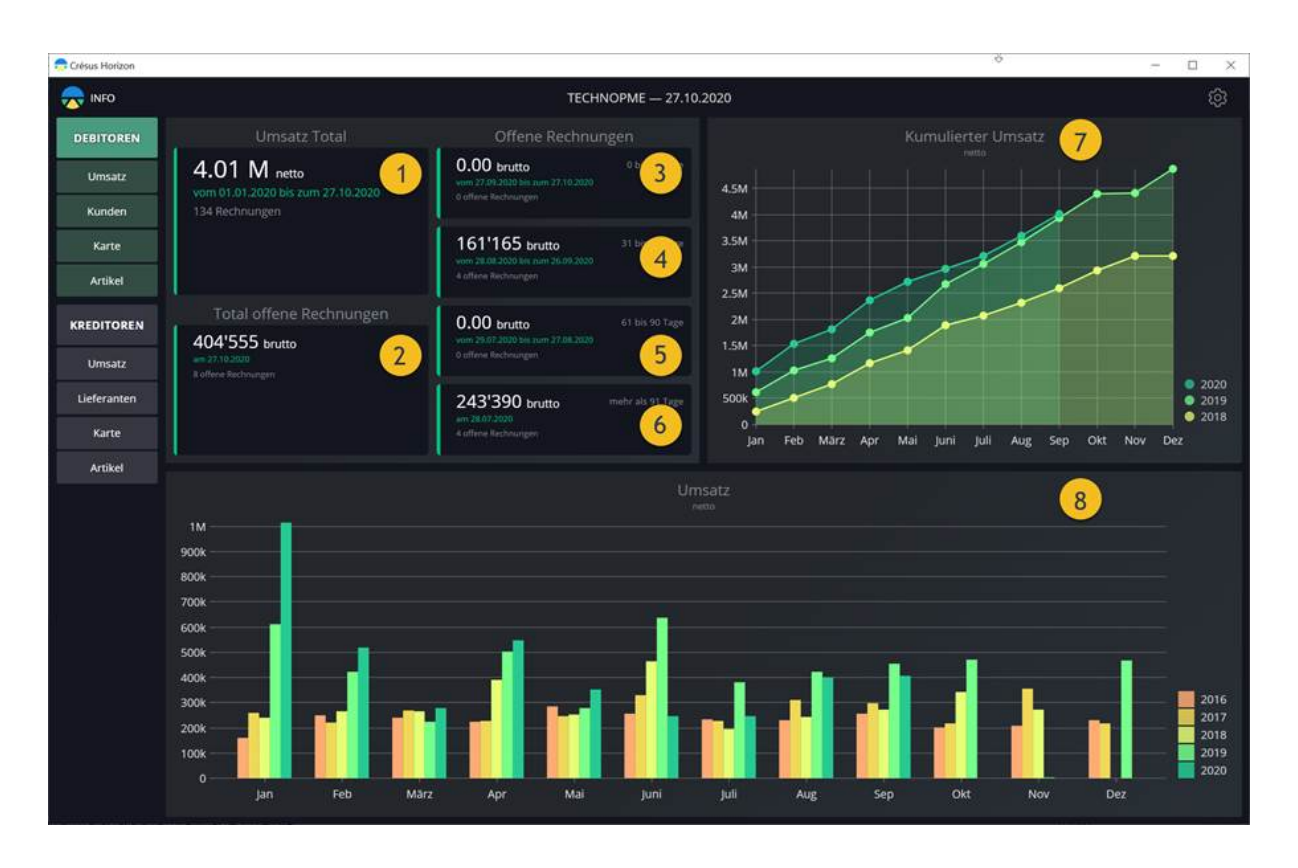

Diese Ansicht zeigt einen Überblick über die von Ihnen ausgestellten Rechnungen. Sie finden hier Folgendes:

- 1: Den Umsatz seit Anfang des laufenden Jahres
- 2: Das Total der offenen Rechnungen (Anzahl und Wert)
- 3: Die seit mindestens 30 Tagen offenen Rechnungen (Basis: Rechnungsdatum)
- 4: Die zwischen 31 und 60 Tagen offenen Rechnungen (Basis: Rechnungsdatum)
- 5: Die zwischen 61 und 90 Tagen offenen Rechnungen (Basis: Rechnungsdatum)
- 6: Die seit über 90 Tagen offenen Rechnungen (Basis: Rechnungsdatum)
- 7: Eine Grafik mit Ihrem kumulierten Umsatz im Verlauf der Monate, im Vergleich zum Vorjahr
- 8: Einen Vergleich des Umsatzes im Monatsüberblick, über fünf Jahre
- 1. Umsatz und offene Rechnungen

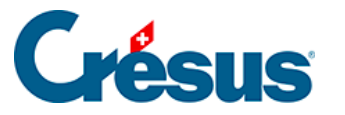

| Umsatz Total                                                               | Offene Rechnungen                                                                                |
|----------------------------------------------------------------------------|--------------------------------------------------------------------------------------------------|
| <b>4.01 M</b> netto<br>vom 01.01.2020 bis zum 27.10.2020<br>134 Rechnungen | 0 bis 30 Tage<br>vom 27.09.2020 bis zum 27.10.2020<br>0 offene Rechnungen                        |
|                                                                            | <b>161'165 brutto</b> 31 bis 60 Tage<br>vom 28.08.2020 bis zum 26.09.2020<br>4 offene Rechnungen |
| Total offene Rechnungen                                                    | 0.00 brutto 61 bis 90 Tage<br>vom 29.07.2020 bis zum 27.08.2020<br>0 offene Rechnungen           |
| 404'555 brutto<br>am 27.10.2020<br>8 offene Rechnungen                     |                                                                                                  |
|                                                                            | 243'390 brutto mehr als 91 Tage<br>am 28.07.2020<br>4 offene Rechnungen                          |

Die erste Kachel von links zeigt den seit 1. Januar des laufenden Jahres kumulierten Umsatz an.

Die zweite Kachel von links gibt das Total der im Moment offenen Rechnungen an.

Die vier Kacheln in der rechten Spalte zeigen die offenen Rechnungen an, basierend auf dem Rechnungsdatum:

- Rechnungen, die vor weniger als 30 Tagen ausgestellt wurden
- Rechnungen, die vor 30 bis 60 Tagen ausgestellt wurden
- Rechnungen, die vor 60 bis 90 Tagen ausgestellt wurden
- Rechnungen, die vor über 90 Tagen ausgestellt wurden

Die Statistiken basieren auf dem Rechnungsdatum und dem aktuellen Status der Rechnung. Wenn eine Rechnung also am 1. Mai ausgestellt wurde und Crésus Horizon am 15. Juni ausgeführt wird:

- Erscheint die Rechnung im Umsatz des laufenden Jahres und im Umsatz für den Monat Mai
- Erscheint die Rechnung in den seit 30 bis 60 Tagen offenen Rechnungen
- Wenn der Kunde einen Teil der Rechnung am 15. Mai bezahlt hat, taucht in der Statistik nur noch der zu zahlende Restbetrag auf

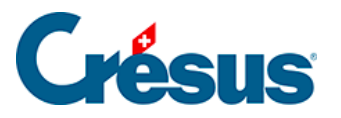

- Wenn Sie dem Kunden Skonto gewähren, wird die Rechnung beglichen und erscheint nicht mehr in den offenen Rechnungen. Der Umsatz wird dann um den Skontobetrag verringert
- Da der Umsatz exklusive Steuern ist, wird der Bruttobetrag des Skontos in einen Nettobetrag umgerechnet

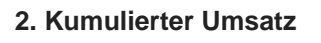

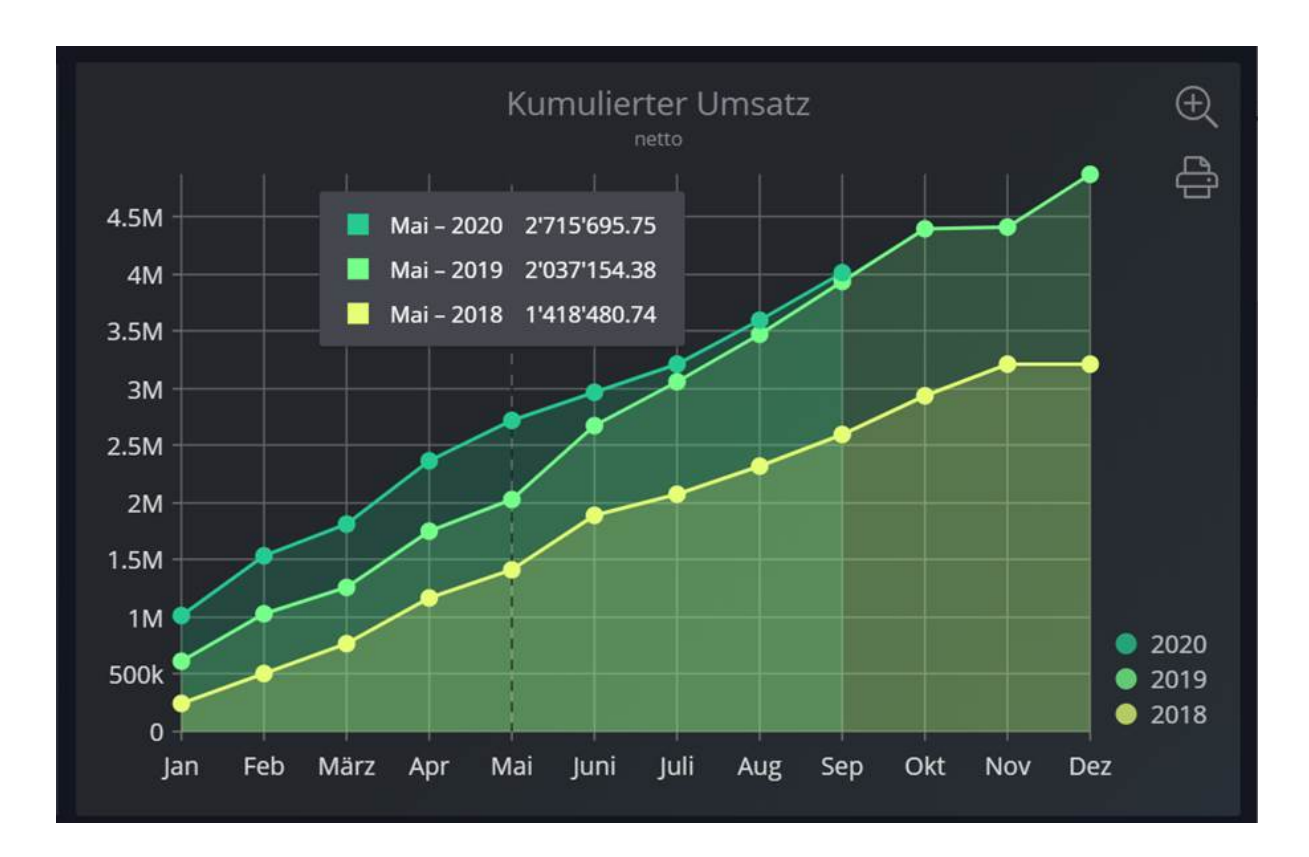

Wenn Sie mit dem Cursor über diese Grafik fahren, wird jedes Mal, wenn Sie sich einer Monatslinie nähern, der kumulierte Umsatz für diesen Monat des laufenden Jahres und der vorherigen Jahre angezeigt.

Im Vollbildmodus sind folgende Einstellungen möglich:

- Anfangs- und Endjahr der gewünschten Periode
- Art der Gruppierung: Jahr / Halbjahr / Quartal / Monat / Woche

#### 3. Umsatz pro Periode

Diese Grafik zeigt Ihren Umsatz pro Monat mit dem Jahresvergleich an.

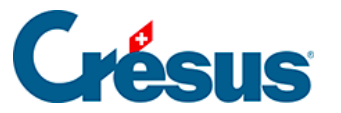

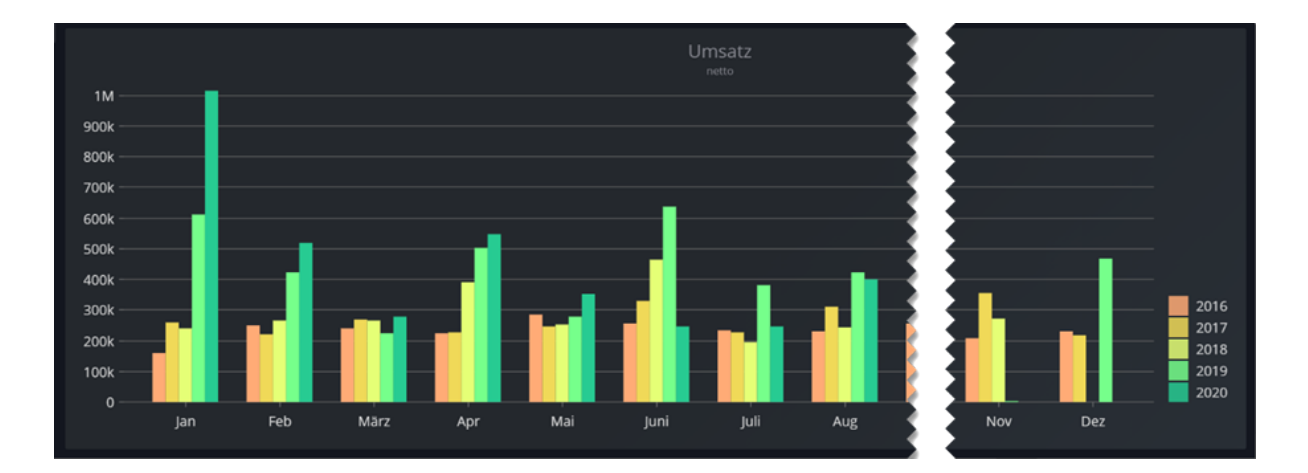

Wenn Sie mit der Maus über eine Säule fahren, wird das Ergebnis des betreffenden Monats angezeigt.

Im Vollbildmodus sind folgende Einstellungen möglich:

- Anfangs- und Endjahr der gewünschten Periode
- Art der Gruppierung: Jahr / Halbjahr / Quartal / Monat / Woche

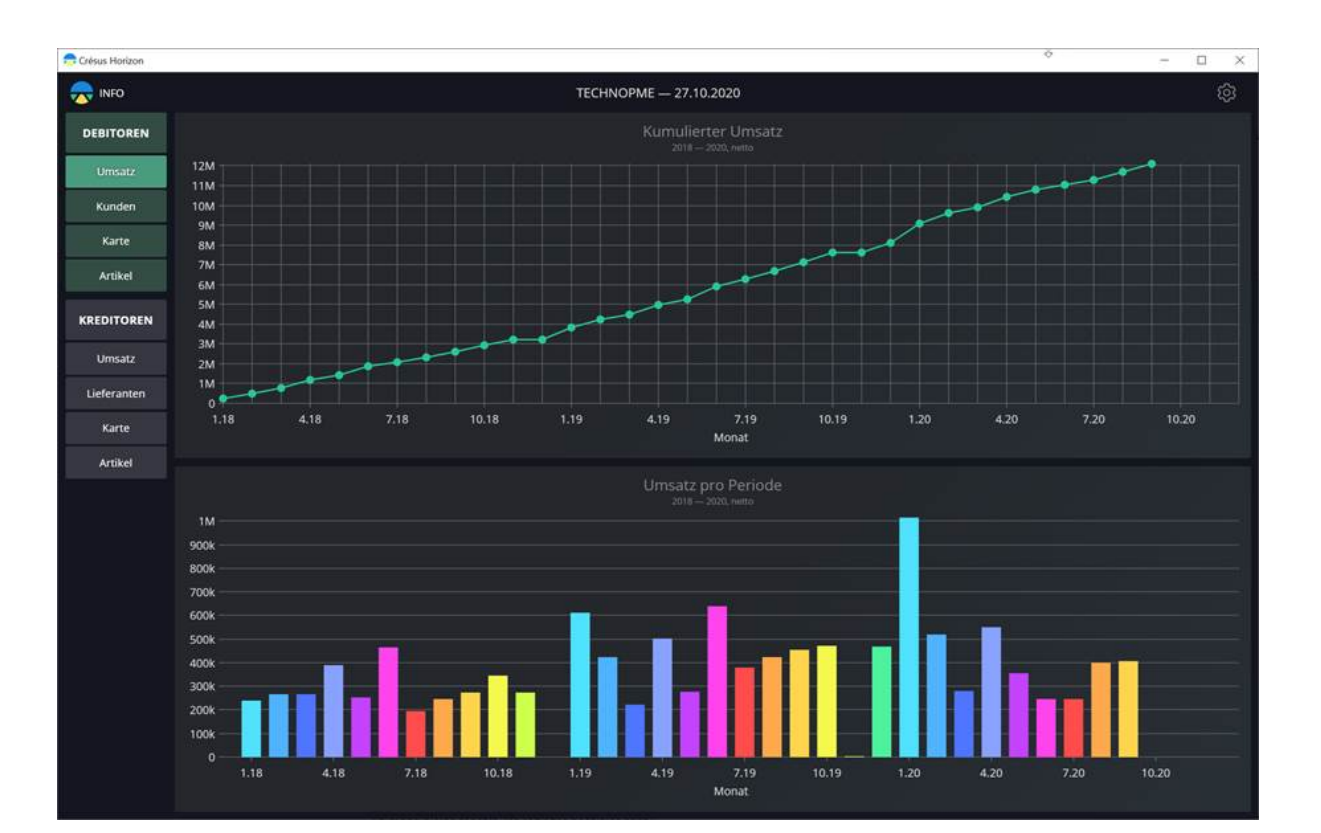

#### Verlauf

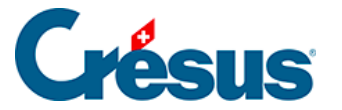

Wenn Sie mit der Maus über die gestrichelte Linie oder die Säulen des Histogramms fahren, werden die Details zum betreffenden Monat angezeigt.

Die Farben der Histogrammsäulen variieren je nach Monat. Jedes Jahr werden die einzelnen Monate in derselben Farbe angezeigt.

Im Vollbildmodus sind folgende Einstellungen möglich:

- Anfangs- und Endjahr der gewünschten Periode
- Art der Gruppierung: Jahr / Halbjahr / Quartal / Monat / Woche

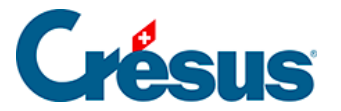

# 5.2 - Kunden

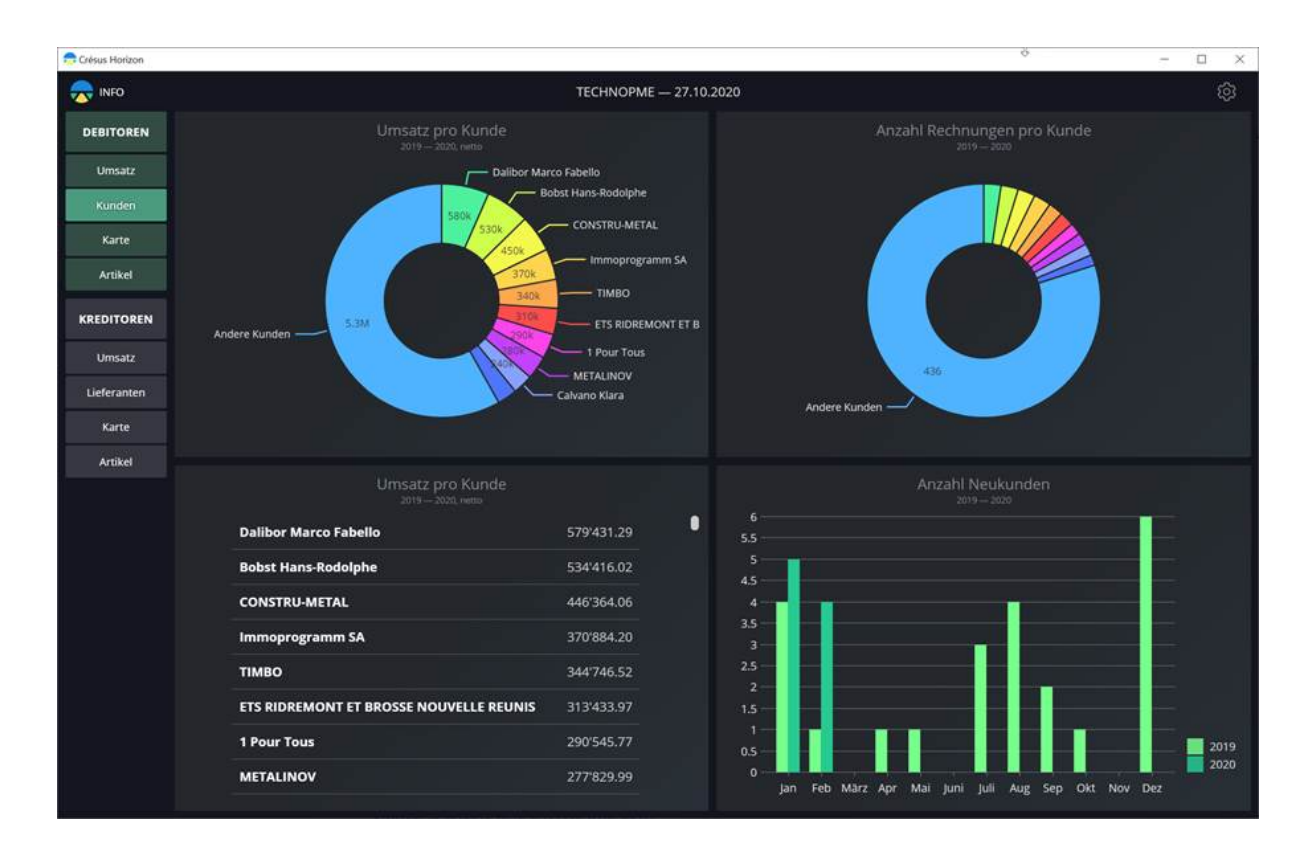

#### 1. Umsatz (Grafik) und Anzahl Rechnungen pro Kunde

Diese Anzeigt zeigt die fakturierten Beträge bzw. die Anzahl ausgestellter Rechnungen für jeden Kunden während der Berichtsperiode kumuliert an.

Wenn Sie mit der Maus über ein Segment des Diagramms fahren, wird das genaue Ergebnis für den betreffenden Kunden angezeigt.

Im Vollbildmodus sind folgende Einstellungen möglich:

- Anfangsdatum der gewünschten Periode
- Die Anzahl aufzuführender Kunden (die aktivsten Kunden), die restlichen Kunden werden unter «andere Kunden» zusammengefasst.
- «Andere Kunden» im Ergebnis anzeigen oder ausblenden

Die Einstellungen der beiden Ansichten sind unabhängig voneinander.

#### 2. Umsatz pro Kunde (Liste)

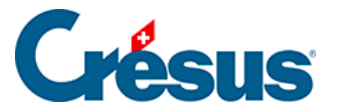

In dieser Ansicht wird der Umsatz pro Kunde in absteigender Reihenfolge angezeigt.

Im Vollbildmodus sind folgende Einstellungen möglich:

• Anfangs- und Enddatum der gewünschten Periode

#### 3. Anzahl Neukunden

Diese Ansicht basiert auf dem Datum der ersten Rechnung für jeden Kunden.

Im Vollbildmodus sind folgende Einstellungen möglich:

- Anfangs- und Enddatum der gewünschten Periode
- Art der Gruppierung: Jahr / Halbjahr / Quartal / Monat / Woche

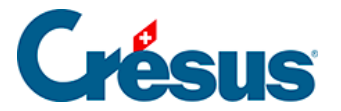

### 5.3 - Karte

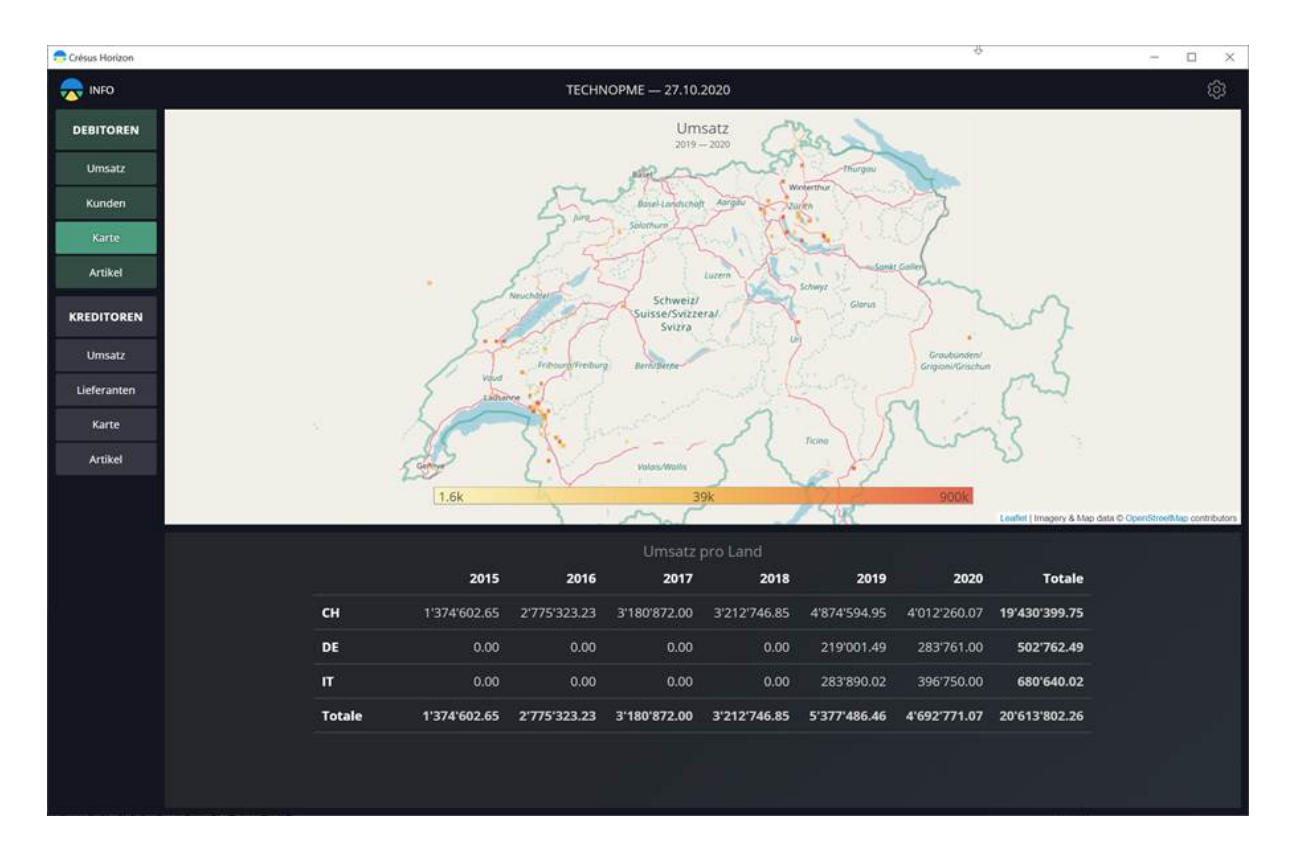

In dieser Ansicht wird die geografische Verteilung des Umsatzes dargestellt.

1. Die Infografik zeigt die Schweizerkarte und stellt die Empfänger der ausgestellten Rechnungen auf der Karte dar. Rechnungsempfänger ausserhalb der Schweiz oder deren PLZ nicht erkannt wurde, werden an einem Punkt im Nordwesten der Karte dargestellt.

Der Farbcode zeigt die Höhe der Beträge an.

Per Doppelklick oder mit dem Mausrad können Sie in die Region, wo sich der Mauszeiger befindet, hineinzoomen.

Verwenden Sie das Mausrad, um wieder hinauszuzoomen.

Wenn Sie mit der Maus über eine Region fahren, werden die Details zur betreffenden Region angezeigt.

Im Vollbildmodus sind folgende Einstellungen möglich:

- Anfangs- und Enddatum der gewünschten Periode
- Art der angezeigten Daten: Umsatz / Anzahl Kunden / Anzahl Rechnungen
- Die Quadratgrösse

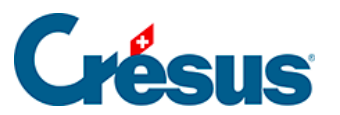

2. Die Liste unterhalb der Karte zeigt die insgesamt fakturierten Beträge pro Land der Rechnungsempfänger an.

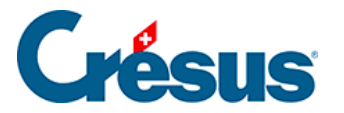

### 5.4 - Artikel

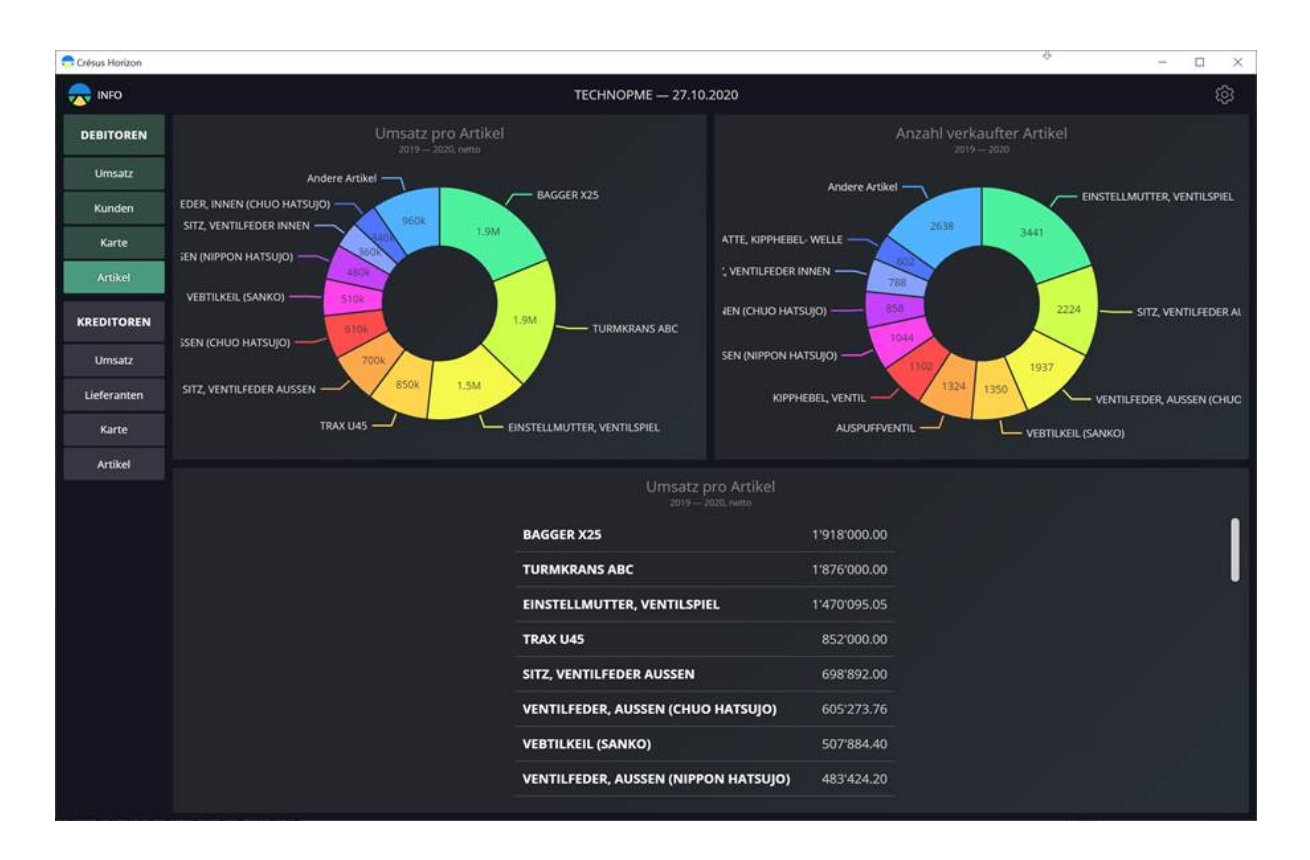

In dieser Ansicht wird die Umsatzstatistik dargestellt.

#### 1. Umsatz pro Artikel (Grafik) und Anzahl verkaufter Artikel

In diesen Ansichten wird der erzielte Umsatz bzw. die Anzahl Einheiten der verkauften Artikel während der Periode angezeigt.

Im Vollbildmodus sind folgende Einstellungen möglich:

- Anfangs- und Enddatum der gewünschten Periode
- Anzahl der Artikel, die entsprechend ihrem Ergebnis angezeigt werden. Die restlichen Artikel werden unter «andere Artikel» zusammengefasst.
- «Andere Artikel» anzeigen oder ausblenden

Die Einstellungen der beiden Ansichten sind unabhängig voneinander.

#### 2. Umsatz pro Artikel (Liste)

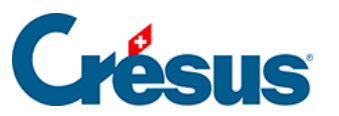

In dieser Ansicht wird der Umsatz pro Artikel in absteigender Reihenfolge angezeigt.

Im Vollbildmodus sind folgende Einstellungen möglich:

• Anfangsdatum der gewünschten Periode